## <u>Linux starten (booten)</u>

JGL

JOHANNES GUTENB

UNIVERS

Energie sparer

Herunterfahrer

Neu starten

日 む む

- Computer über die Schaltfläche in der *rechten, unteren* Ecke des Bildschirms *neu starten*.
- 2.) Beim Erscheinen des *Dell-Logos* in kurzen Abständen wiederholt die Taste *F12* drücken.
- 3.) Über die Pfeiltasten der Tastatur Live Linux auswählen und Enter drücken.

Falls sich das Bootmenü (s. Abbildung rechts) nicht öffnet, Punkt 1.) und 2.) wiederholen.

- 4.) *Benutzernamen* und *Passwort* eingeben und auf *Anmelden* drücken.
- 5.) Der Bootvorgang ist abgeschlossen.

Linux ist betriebsbereit.

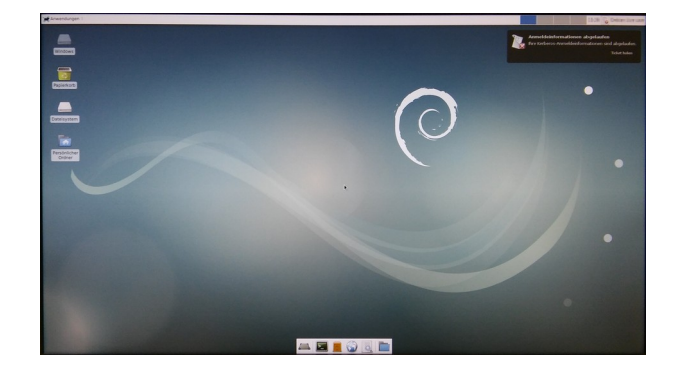

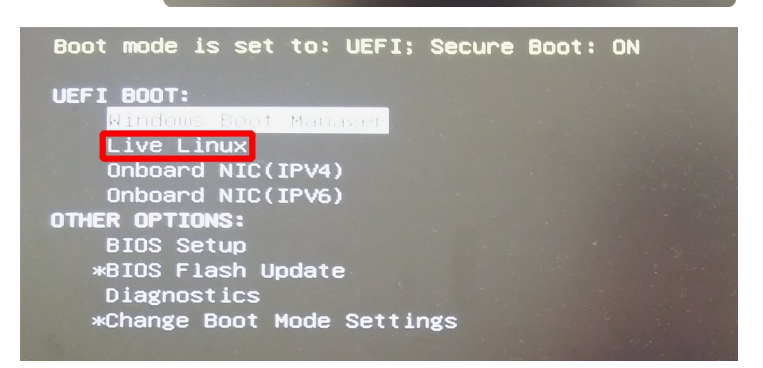

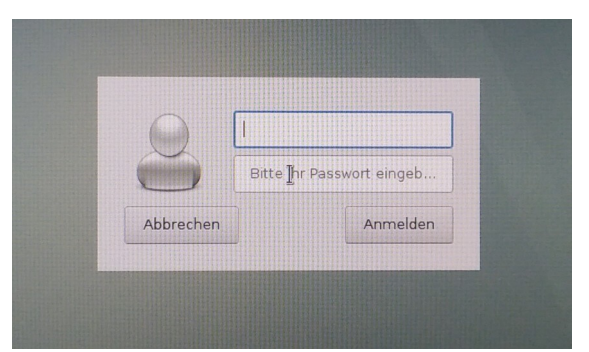

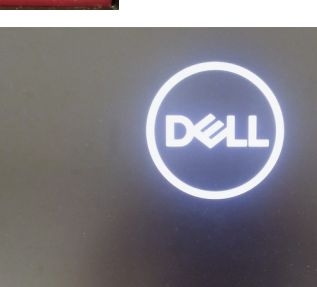